#### UPGRADE DE SISTEMA

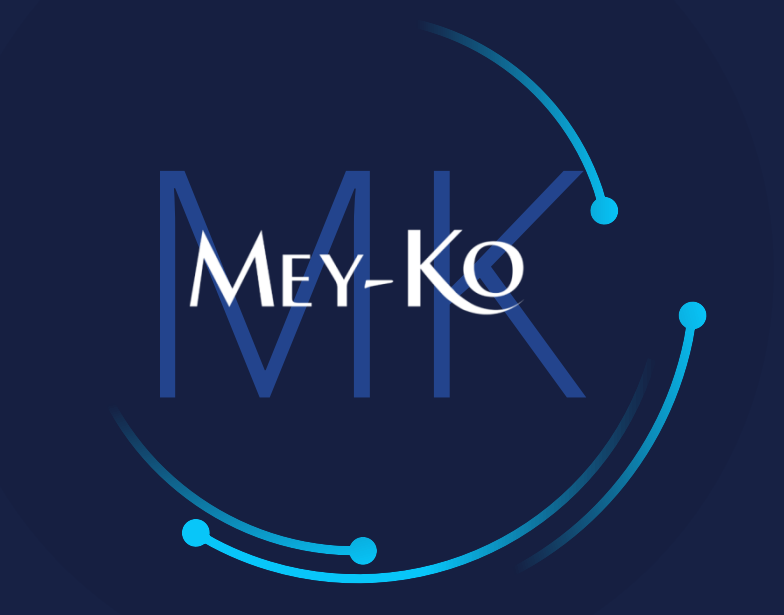

1

Creación de pedido y cobro en caja

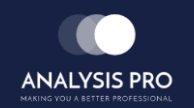

Manual de usuario

El objetivo del siguiente manual es el de documentar el proceso de toma de pedido de cliente en terminal de vendedor y su subsiguiente cobro en las cajas. (Este proceso solamente aplica para Tienda Rubén Darío)

2

#### Macroproceso a seguir

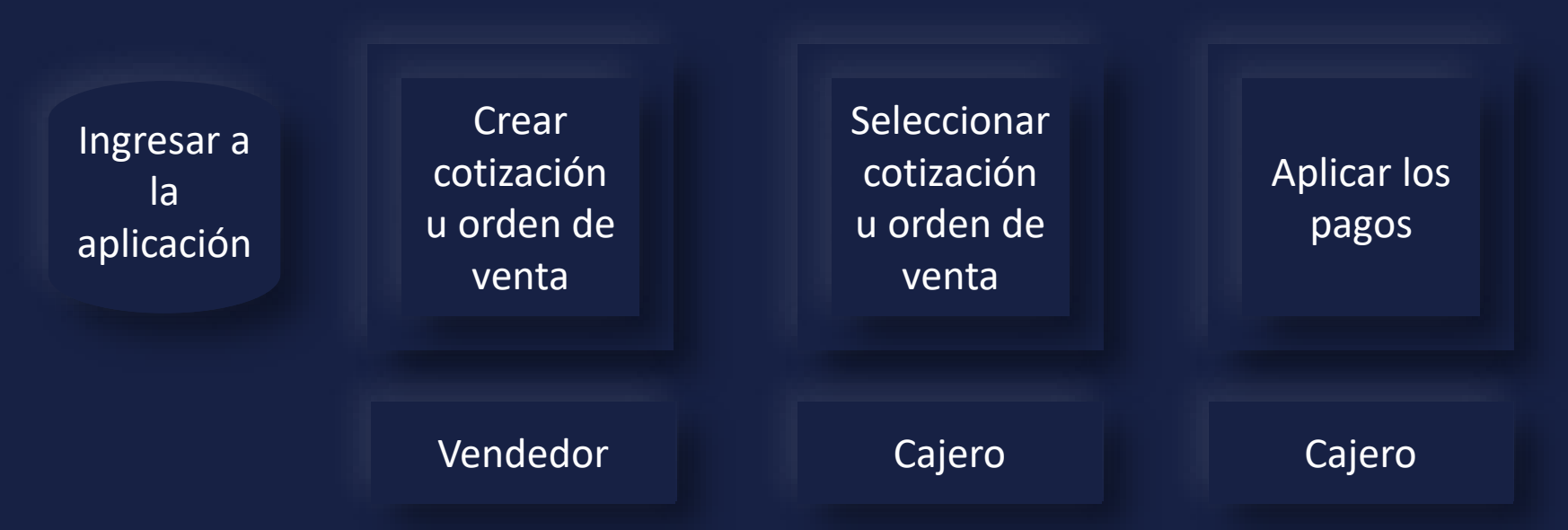

Manual de usuario •

# MEY-KO

Ingresar a la aplicación de ventas que se encuentra en la pantalla principal.

Ventas

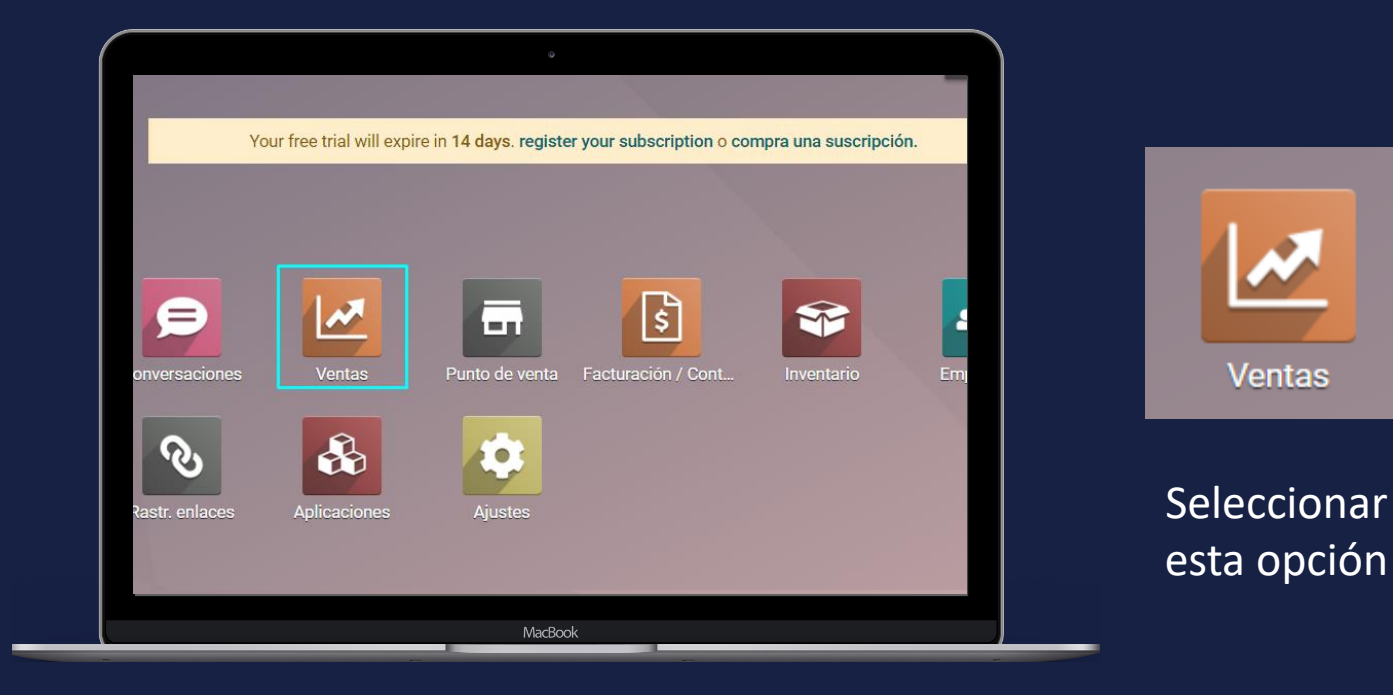

#### En computadora

Ingresar a la aplicación

Ventas

CREAR

Número

S00025

S00024

\$00007

.....

#### Manual de usuario

Crear cotización u orden de venta

El primer paso en la creación de una cotización es establecer los datos del cliente.

Vendedor

Al ingresar a la aplicación, se debe de seleccionar la opción de crear un nuevo presupuesto/cotización. Luego debemos de buscar al cliente escribiendo su nombre, si este no existe procederemos a crearlo (ver proceso de creación de cliente).

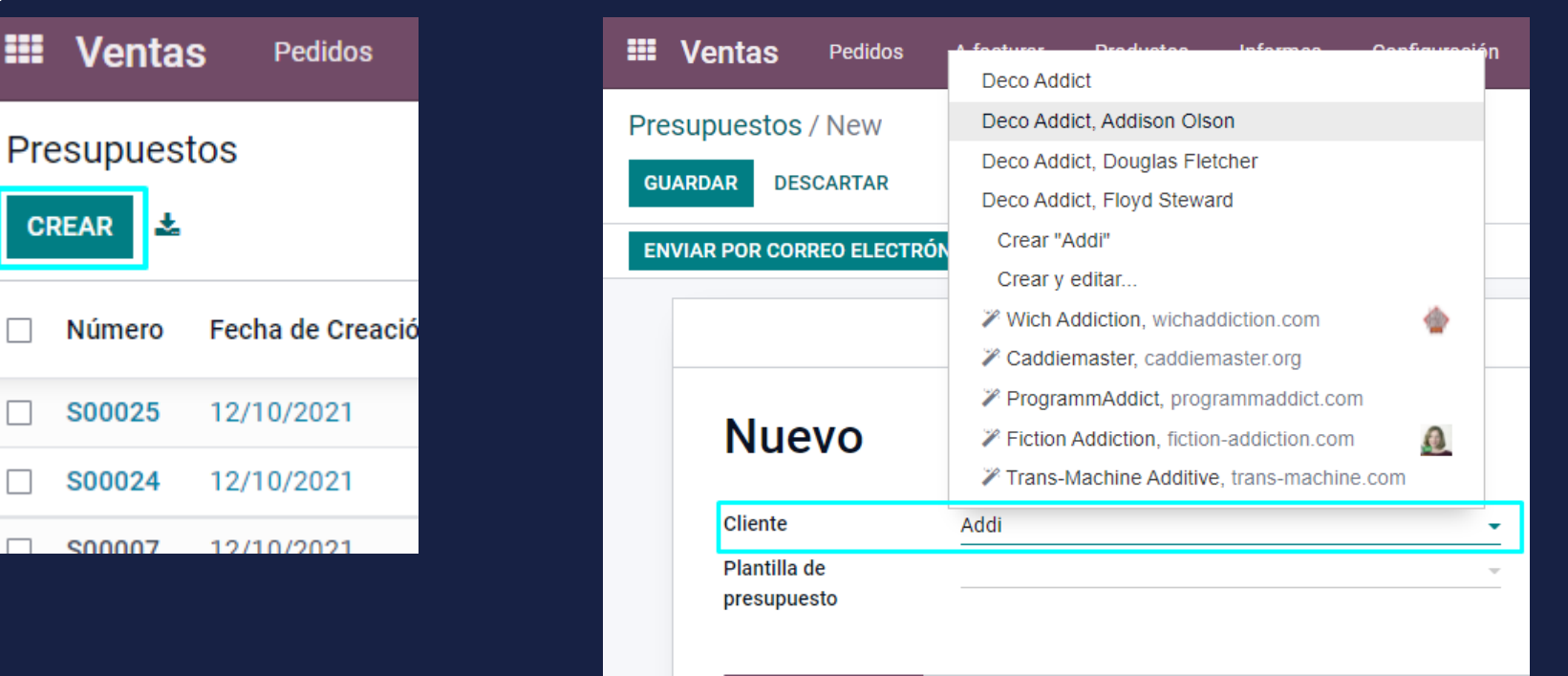

Manual de usuario

Crear

cotización

u orden de

venta

que se manejan en tienda de forma regular son pagos

inmediatos.

Verificaremos que la cotización tenga una fecha de expiración y plazo de pago inmediato.

|                                                | S00026       | 1                                                 |        |                                    |                                   |   |
|------------------------------------------------|--------------|---------------------------------------------------|--------|------------------------------------|-----------------------------------|---|
| La fecha de expiración<br>es importante ya que | Cliente      | Deco Addict, Addison Olson<br>77 Santa Barbara Rd | - 2    | Expiración<br>Fecha de presupuesto | 12/10/2021<br>12/10/2021 16:38:27 |   |
| nuestra oferta. A su                           | Plantilla de | Pleasant Hill CA 94523<br>Estados Unidos          | -<br>- | Plazos de pago                     | Pago inmediato                    | ~ |
| que se maneian en                              | presupuesto  |                                                   |        |                                    |                                   |   |

Vendedor

#### Manual de usuario

Crear cotización u orden de venta

Vendedor

Luego procederemos a seleccionar el producto, este puede ser seleccionado por medio de escáner (preferiblemente), podemos buscar el código de referencia o la descripción del mismo.

MEY-KO

| S00026                               |                                                                      |                                                     |                                             |                                    |                      |                   |                  |            |
|--------------------------------------|----------------------------------------------------------------------|-----------------------------------------------------|---------------------------------------------|------------------------------------|----------------------|-------------------|------------------|------------|
| Cliente                              | Deco Addict, Addison<br>77 Santa Barbara Rd<br>Pleasant Hill CA 9452 | Olson<br>3                                          | • 2                                         | Expiración<br>Fecha de presupuesto | 12/10/20<br>12/10/20 | 21<br>21 16:38:27 |                  | ··         |
| Plantilla de<br>presupuesto          | Estados Unidos                                                       |                                                     | ~                                           | Flazos de pago                     | Fago Inm             | eulato            |                  | Ŧ          |
| Líneas del pedido                    | Productos opcionales                                                 | Otra Información                                    | Firma del Cliente                           |                                    |                      |                   |                  |            |
| Producto                             |                                                                      | Descripció                                          | in                                          | Ca                                 | ntidad               | Precio unitario   | Impuestos        | Subtotal   |
| [DESK0004] Customi<br>[DESK0004] Cus | zable Desk (Aluminium, Bl<br>tomizable Desk (Aluminiur               | ack) Z [L ESK0004<br>ack) ack)<br>n, Black) i0x80cm | 4] Customizable Desk<br>n, with large legs. | (Aluminium,                        | 1,00 🖿               | 800,40            | (ISV por Pagar ) | L 696,00 箇 |
| Crear V editar                       |                                                                      |                                                     |                                             |                                    |                      |                   |                  |            |

#### Manual de usuario

Crear

cotización

u orden de

venta

Vendedor

Al colocar la cantidad de producto, el grafico de la derecha será verde si tenemos disponibilidad de producto y rojo de lo contrario.

MEY-KO

| Líneas del pedido        | Productos opcionales       | Otra Información                      | Firma del Cliente                         |             |          |                 |                 |            |
|--------------------------|----------------------------|---------------------------------------|-------------------------------------------|-------------|----------|-----------------|-----------------|------------|
| Producto                 |                            | Descripció                            | n                                         |             | Cantidad | Precio unitario | Impuestos       | Subtotal : |
| \$<br>[DESK0004] Customi | zable Desk (Aluminium, Bla | ack) [DESK0004<br>Black)<br>160x80cm, | ] Customizable Desk<br>, with large legs. | (Aluminium, | 1,00     | 800,40          | (ISV por Pagar) | L 696,00   |
| Agregar un producto      | Agregar una sección A      | lgregar nota                          |                                           |             | Cantidad |                 |                 |            |
|                          |                            |                                       |                                           |             | 80,00    |                 |                 |            |
|                          |                            |                                       |                                           |             |          |                 |                 |            |

Manual de usuario

Crear cotización u orden de venta

Vendedor

Si seleccionamos el gráfico, podremos ver un resumen de la disponibilidad del producto. Nos dice con cuanto producto disponemos en el caso de que contemos con suficiente disponibilidad o no.

| I | Disponibilidad                                          |             |  |
|---|---------------------------------------------------------|-------------|--|
|   | Stock previsto<br>Al 12/10/2021                         | 59 Unidades |  |
|   | Disponible<br>Todas las operaciones planeadas incluidas | 59 Unidades |  |
|   | → Ver previsión                                         |             |  |

#### Manual de usuario

Mey-KQ

9

Crear cotización u orden de venta

Vendedor

Si deseamos otorgar un porcentaje de descuento en la línea del producto, debemos de llenar el campo de descuento.

| presupuesto       |                                            |                                                           |                   |                 |                      |        |          |   |
|-------------------|--------------------------------------------|-----------------------------------------------------------|-------------------|-----------------|----------------------|--------|----------|---|
| Líneas del pedido | Productos opcionales                       | Otra Información                                          | Firma del Cliente |                 |                      |        | _        |   |
| Producto          | Descrip                                    | ción                                                      | Cantida           | ad Precio unita | rio Impuestos        | Desc.% | Subtotal | : |
| [DESK0006] Custon | nizable Desk ( [DESK0<br>(Custor<br>160x80 | 006] Customizable Des<br>n, Black)<br>cm. with large legs | k 1               | 1,00 📥 75       | 0,00 (ISV por Pagar) | 0,00   | L 652,17 | Û |

#### Manual de usuario

Crear cotización u orden de venta En la parte de abajo, podemos agregar un envío, canjear un cupón o seleccionar el campo de promociones para ver si aplica alguna que se encuentre vigente.

Vendedor

Líneas del pedido Productos opcionales Otra Información Firma del Cliente Descripción Cantidad Precio unitar... Subtotal Producto Impuestos Desc.% 1.00 [DESK0006] Customizable Desk (Personaliz... [DESK0006] Customizable Desk (Custom, 0.00 L 652.17 向 750,00 (ISV por Pagar) Black) 160x80cm, with large legs. Agregar un producto Agregar una sección Agregar nota AGREGAR UN ENVÍO CUPÓN PROMOCIONES Importe libre de impuestos: L 652.17 IVA 15%: L 97.83 Total: L 750.00

#### Manual de usuario

Crear

cotización

u orden de

venta

En la parte de abajo, podemos agregar un envío, canjear un cupón o seleccionar el campo de promociones para ver si aplica alguna que se encuentre vigente.

MEY-KO

| venta    |                       |                    |                                               |     |                      |                     |
|----------|-----------------------|--------------------|-----------------------------------------------|-----|----------------------|---------------------|
|          | Presupuestos / S000   | )27                |                                               |     |                      |                     |
|          | GUARDAR DESCARTAR     | 2                  |                                               |     |                      |                     |
|          | ENVIAR POR CORREO ELE | CTRÓNICO CONFIRMAR | CANCELAR                                      |     |                      |                     |
| Vondodor |                       |                    |                                               |     |                      |                     |
| Vendeuoi |                       |                    |                                               |     |                      |                     |
|          |                       | S00027             |                                               |     |                      |                     |
|          |                       | Cliente            | Deco Addict, Addison Olson                    | - 2 | Expiración           | 18/10/2021          |
|          |                       |                    | 77 Santa Barbara Rd<br>Pleasant Hill CA 94523 |     | Fecha de presupuesto | 12/10/2021 16:43:09 |
|          |                       |                    | Estados Unidos                                |     | Plazos de pago       | Pago inmediato      |

#### Manual de usuario

Obtener cotización u orden de venta En la sesión de punto de venta de la caja, debemos de seleccionar la opción de cotización/orden de venta para obtener la lista de documentos disponibles.

MEY-KO

12

| Customer Note               | ormaci | ón  | <b>່ວ</b> Re | fund      |
|-----------------------------|--------|-----|--------------|-----------|
| IIII Enter Code 🔺 Reset Pro | ograms |     | Recom        | pensa     |
| 🗞 Quotation/Order           |        | 🛱 G | ift Caro     | ł         |
| Cliente                     | 1      | 2   | 3            | Cant.     |
|                             | 4      | 5   | 6            | Desc.     |
|                             | 7      | 8   | 9            | Precio    |
| Pagos                       | +/-    | 0   | ,            | $\otimes$ |
|                             |        |     |              |           |

Manual de usuario

Obtener

cotización

u orden de

venta

La lista de documentos disponibles nos dará un resumen del número de pedido, fecha, cliente, vendedor, monto y estado de documento. Si necesitamos podemos buscar por el nombre del cliente. Una vez encontramos el documento, seleccionamos el pedido.

Cajero

| « Volver |                     | Q Por                         | rejemplo: cliente: stev 🗙 |          |           |
|----------|---------------------|-------------------------------|---------------------------|----------|-----------|
| Pedido   | Fecha               | Cliente                       | Comercial                 | Total    | Estado    |
| S00027   | 2021-10-12 10:43 PM | Deco Addict, Addison<br>Olson | Mitchell Admin            | L 750,00 | Quotation |
| S00026   | 2021-10-12 10:38 PM | Deco Addict, Addison<br>Olson | Mitchell Admin            | L 800,40 | Quotation |
| S00025   | 2021-10-12 10:36 PM | Deco Addict, Addison<br>Olson | Mitchell Admin            | L 0,00   | Quotation |
| S00024   | 2021-10-12 05:18 PM | HN Company                    | Mitchell Admin            | L 789,40 | Quotation |

Manual de usuario

Obtener

cotización

u orden de

venta

Al seleccionarlo, el sistema me preguntará que es lo que quiero hacer. Las opciones son un pago de anticipo o pagar la orden. En el caso de que es un pago inmediato y vamos a entregar el producto seleccionamos la segunda opción. En caso de que no se entregue el producto, se puede generar una factura por pago en anticipo.

MEY-KO

14

¿Qué quiere hacer? Apply a down payment Anticipo Settle the order Cobro y entrega Cancel

#### Manual de usuario

Obtener

cotización

u orden de

venta

Cajero

#### Al seleccionar que acción quiero tomar, en este caso la de pagar la orden, obtengo el contenido de la orden en la sesión de punto de venta y a esta se le puede agregar más productos, utilizar una gift card o generar un pago. En este caso seleccionaremos realizar un pago.

| Customizable Desk (Personalizado, Black)   L 750,00     1,00 Unidades en L 750,00 / Unidades   S00027 |          |             |              |                          |  |  |
|----------------------------------------------------------------------------------------------------|----------|-------------|--------------|--------------------------|--|--|
| Puntos<br>+7500<br>132094                                                                             |          | Tot<br>Imp  | al: L 7      | <b>750,00</b><br>L 97,83 |  |  |
|                                                                                                    |          |             | 15% o        | n next order             |  |  |
| Customer Note                                                                                         | nformaci | ión         | <b>່ວ</b> Re | efund                    |  |  |
| IIIII Enter Code 🔶 🖈 Reset P                                                                          | rograms  | *           | Recom        | pensa                    |  |  |
| % Quotation/Order                                                                                     |          | 🛍 Gift Card |              |                          |  |  |
| Addison Olson                                                                                         | 1        | 2           | 3            | Cant.                    |  |  |
|                                                                                                    | 4        | 5           | 6            | Desc.                    |  |  |
|                                                                                                    | 7        | 8           | 9            | Precio                   |  |  |
| Pagos                                                                                                 | +/-      | 0           | ,            | $\otimes$                |  |  |

15

Manual de usuario

Obtener

cotización

u orden de

venta

Nos aparecerá una pantalla, en donde seleccionaremos el método de pago, verificaremos que exista el cliente y validaremos la transacción.

MEY-KO

16

| « Volver         |     | Page | DS |                  | Validar »             |
|------------------|-----|------|----|------------------|-----------------------|
| Efectivo         |     |      | L  | 75               | 50,00                 |
| Transferencia    |     |      | Po | r favor seleccio | one un método de pago |
| Customer Account | 1   | 2    | 3  | +10              | Addison Olson         |
| Tarjeta          | 4   | 5    | 6  | +20              | Facturas de clientes  |
| Cheque           | 7   | 8    | 9  | +50              | O Ship Later          |
|                  | +/- | 0    | ,  | $\bigotimes$     |                       |
|                  |     |      |    |                  |                       |

Manual de usuario

Obtener cotización u orden de venta

Cajero

Una vez validado, podemos enviar también la factura por correo a nuestro cliente, veremos un resumen digital del recibo de la factura y podemos seleccionar nuevo pedido para regresar a la pantalla principal.

MEY-KO

|                                                                                                    | L                | Nuevo pedido »     |                    |        |
|----------------------------------------------------------------------------------------------------|------------------|--------------------|--------------------|--------|
| ୀପ Your logo                                                                                                    | 6                | How would you like | to receive your re | ceipt? |
| My Company (San Francis:<br>Tel:+1(650) 555-0111<br>info@yourcompany.com<br>http://www.example.con<br>Grupo Mey-Ko, S.A.<br>tiendameyko.com | co)<br>I<br>N    |                    | 🔒 Imprimir recibo  |        |
| Servido por Mitchell Adm                                                                                                    | -<br>in          | addison.olson28@ex | xample.com         | Enviar |
| Customizable Desk<br>(Personalizado, Black)<br>Desde S00027                                                                                 | 750,00           |                    |                    |        |
| TOTAL                                                                                                    | L 750,00         |                    |                    |        |
| Efectivo                                                                                                    | 750,00           |                    |                    |        |
| CAMBIO                                                                                                    | L 0,00           |                    |                    |        |
| ISV por Pagar<br>Total de Impuestos<br>                                                                                                    | 97,83<br>L 97,83 |                    |                    |        |
| Coupon Codes                                                                                                    |                  |                    |                    |        |
| 15% on next order<br>Válido hasta: no expiratio                                                                                             | n                |                    |                    |        |

Manual de usuario

Obtener

cotización

u orden de

venta

Al seleccionarlo, el sistema me preguntará que es lo que quiero hacer. Las opciones son un pago de anticipo o pagar la orden. En el caso de que es un pago inmediato y vamos a entregar el producto seleccionamos la segunda opción. En caso de que no se entregue el producto, se puede generar una factura por pago en anticipo.

MEY-KO

18

26 ¿Qué quiere hacer? 27 Apply a down payment Anticipo 28 Settle the order Cobro y entrega 29 Cancel 20 Cancel

Manual de usuario

Obtener

cotización

u orden de

venta

En el caso de aplicar un anticipo, me preguntará que porcentaje de la factura pagará el cliente. Al colocar el porcentaje, se creará un documento por concepto de anticipo por el monto que corresponde. Este anticipo, se vincula a una orden de venta (S00007) y detalla los productos que están en esa orden. Luego procederemos a realizar el cobro de forma normal.

Cajero

| Percentage of L 1.706,00 |
|--------------------------|
|                          |
| 1 2 3 +10                |
| 4 5 6 +20                |
| 789-                     |
| C 0 , @                  |
| Cancel Ok                |

| Down Payment (POS)<br>1,00 Unidades en L 853,00 / Unida                                                                                  | des     |                                     | L                                                 | .853,00                               |
|----------------------------------------------------------------------------------------------------|---------|-------------------------------------|---------------------------------------------------|---------------------------------------|
| 500007<br>5x [FURN_6666] Acoustic Bloc Sc<br>1x [FURN_8999] Three-Seat Sofa<br>1x [FURN_8888] Office Lamp<br>1x [FURN_7777] Office Chair | reens   | L 1.47<br>L 173<br>L 40,0<br>L 18,0 | 75,00 (ta<br>,00 (tax<br>)0 (tax ir<br>)0 (tax ir | ax incl.)<br>incl.)<br>ncl.)<br>ncl.) |
| Puntos<br>+8530<br>23292                                                                                                    |         | Tota                                | Active                                            | <b>53,00</b><br>L 0,00                |
| Customer Note                                                                                                    | formaci | ón                                  | <b>D</b> Re                                       | fund                                  |
| IIII Enter Code 🔺 Reset Pro                                                                                                    | ograms  |                                     | Recom                                             | pensa                                 |
| & Quotation/Order                                                                                                    |         | <b>ö</b> G                          | ift Caro                                          | t                                     |
| Cemini Furniture                                                                                                    | 1       | 2                                   | 3                                                 | Cant.                                 |
|                                                                                                    | 4       | 5                                   | 6                                                 | Desc.                                 |
| $\mathbf{O}$                                                                                                    | 7       | 8                                   | 9                                                 | Precio                                |
| Pagos                                                                                                    | +/-     | 0                                   | ,                                                 | $\otimes$                             |

19

Manual de usuario

Obtener cotización u orden de venta

Cajero

Cuando el cliente regresa por su producto y va a completar el pago, seleccionamos la orden de venta sobre la cual se aplicó el anticipo y seleccionamos la opción de finalizar la orden. Esto nos generará un nuevo documento considerando el anticipo pagado previamente. Luego procedemos a realizar el pago de for<u>ma normal.</u>

|                   | ¿Qué quiere hacer? |        |
|-------------------|--------------------|--------|
| Apply a down payn | nent               |        |
| Settle the order  |                    |        |
|                   |                    | Cancel |

| 200007                                                                        |                                                                                                    |                          |                                       |                                        |  |  |
|-------------------------------------------------------------------------------|----------------------------------------------------------------------------------------------------|--------------------------|---------------------------------------|----------------------------------------|--|--|
| Office Lamp     L 40,00       1,00 Unidades en L 40,00 / Unidades     \$00007 |                                                                                                    |                          |                                       |                                        |  |  |
| Office Chair L 18,00 / Unidades en L 18,00 / Unidades S00007                  |                                                                                                    |                          |                                       |                                        |  |  |
| Down Payment (POS)<br>- 1,00 Unidades en L 853,00 / Unida<br>S00007           | ades                                                                                                    |                          | L                                     | -853,00                                |  |  |
| Puntos<br>+8530                                                               |                                                                                                    | Tot:                     | al: L 8<br>estos: L                   | <b>53,00</b>                           |  |  |
| Customer Note Información 🖱 Refund                                            |                                                                                                    |                          |                                       |                                        |  |  |
| IIII Enter Code 🖌 🖈 Reset Programs 🖈 Recompensa                               |                                                                                                    |                          |                                       |                                        |  |  |
|                                                                               | ograms                                                                                                    |                          | Recom                                 | pensa                                  |  |  |
| % Quotation/Order                                                             | ograms                                                                                                    | 10 G                     | Recom<br>ift Care                     | pensa<br>d                             |  |  |
| % Quotation/Order   a   Gemini Furniture                                      | 1 personal de la construcción de la construcción de la constru | 10 G                     | Recom<br>ift Card<br><b>3</b>         | d<br>Cant.                             |  |  |
| % Quotation/Order   8 Gemini Furniture                                        | 1<br>4                                                                                                    | 10 G<br>2<br>5           | Recom<br>ift Card<br>3<br>6           | d<br>Cant.<br>Desc.                    |  |  |
| Quotation/Order Gemini Furniture                                              | 1<br>4<br>7                                                                                                    | 10 G<br>2<br>5<br>8      | Recom<br>ift Card<br>3<br>6<br>9      | cant.<br>Desc.                         |  |  |
| % Quotation/Order   Gemini Furniture   Pagos                                  | 2 2 2 2 2 2 2 2 2 2 2 2 2 2 2 2 2 2 2                                                                                                    | 10 G<br>2<br>5<br>8<br>0 | Recom<br>ift Card<br>3<br>6<br>9<br>, | pensa<br>d<br>Cant.<br>Desc.<br>Precio |  |  |

20

MEY-KC